# 了解丢失智能许可预留返回代码的注销步骤

### 目录

<u>简介</u> 步骤

# 简介

本文档介绍在保留返回代码丢失时从思科智能软件管理器注销CyberVision Center的过程。

## 步骤

在中心撤销注册过程(参考:<u>撤销注册步骤</u>)中,用户应复制/保存生成的预留返回代码,然后继续使 用之前生成的代码在思科智能软件管理器(CSSM)中恢复许可证令牌的步骤(请参阅<u>撤销注册步骤</u>中 的步骤2)。

如果用户错过了复制/保存生成的预留返回代码,请使用此过程以再次检索代码。

步骤1:在Cisco Cyber Vision中,单击REGISTER按钮。

You are currently running in Evaluation mode. To register Cisco Cyber Vision with Cisco Smart Software Licensing: · Ensure this product is set with the right Software Subscription Licensing (Essentials or Advantage). This might require you to edit the Software Subscription Licensing. Ensure this product has access to the internet. This might require you to edit the Smart Call Home Transport Settings. · Log in to your Smart Account in Smart Software Manager. · Navigate to the Virtual Account containing the licenses to be used by this Product Instance. · Generate a Product Instance Registration Token (this identifies your Smart Account) and copy or save it. REGISTER

"智能软件许可产品注册"(Smart Software Licensing Product Registration)窗口打开。

第二步:单击start here链接。

| To register the product for Smart Software Licensing:                                                                                                    |                                                                                                    |
|----------------------------------------------------------------------------------------------------|----------------------------------------------------------------------------------------------------|
| <ul> <li>Ensure that you have connectivity to the url specified in your Smart Call Hom<br/>authorized for License Reservation and you wish to reserve licenses start he</li> <li>Paste the Product Instance Registration Token you generated from Smart Sol</li> </ul> | e settings. By default, this will require Internet access. If your Smart Account<br>re.<br>tware Manager. |
| Product Instance Registration Token:                                                                                                    |                                                                                                    |
|                                                                                                    |                                                                                                    |
| <                                                                                                    | >                                                                                                    |
| Reregister this product instance if it is already registered                                                                                                    |                                                                                                    |

#### 第三步:单击Yes, My Smart Account is License Reservation Enabled。

| Smart Sottware Licensing                                                                                                    |                             |
|----------------------------------------------------------------------------------------------------|-----------------------------|
| 🛆 Ensure Smart Account Can Use License Reservation                                                                                                    |                             |
| Use of the License Reservation requires specific permission from Cisco. If you do not see a "Reserve Lice<br>Licenses in <u>Smart Software Manager</u> , your account does not have the ability to use this feature. | nses" button in Inventory > |
| Please be aware that License Reservation reduces or nullifies many of the benefits of Smart Licensing in                                                                                                    | cluding:                    |
| <ul> <li>Dynamic movement of license consumption between products, failed or otherwise</li> <li>License usage visibility and asset management</li> <li>Simplified product registration</li> </ul>                    | 9                           |
| Yes, My Smant Account is License Reserve                                                                                                    | ation Enabled Cancel        |

第四步:单击Generate Reservation Request Code。

| In order to continue, ensure that you have a <b>surplus</b> of the licenses you will be requesting in your Smart Account |        |  |
|----------------------------------------------------------------------------------------------------|--------|--|
|                                                                                                    |        |  |
| Generate Reservation Request Code                                                                                        | Cancel |  |

在此步骤中,将显示您的预订请求代码。忽略代码并选择close选项。

第五步:在思科软件中心,导航至Inventory > Product Instances,然后点击产品实例。下载预留授权码。

| erts   Inventory   Convert to Smart Lice                                                                                                    | nsing Reports Preferences On-Prem                                                                                                    | Accounts   Activity        |                          |                             |
|----------------------------------------------------------------------------------------------------|----------------------------------------------------------------------------------------------------|----------------------------|--------------------------|-----------------------------|
| irtual Account: IOT Security D                                                                                                    | emos                                                                                                    |                            | 🚯 Major 📔 🕕 Minor 📔 🌘    | 5 Informational Hide Alerts |
| General Licenses Product                                                                                                    | t Instances Event Log                                                                                                    |                            |                          |                             |
| Authorize License-Enforced Features                                                                                                    | <b>()</b>                                                                                                    | Search                     | by Name, Product Type    | ٩                           |
| Name                                                                                                    | Product Type                                                                                                    | Last Contact 👻             | Alerts                   | Actions                     |
| UDI_PID:CV-CNTR-ESXI; UDI_SN:CENTE                                                                                                    | RVM-INT17047; CCV                                                                                                    | 2020-Dec-16 18:50:19 (Rese | rved Licens              | Actions 👻                   |
|                                                                                                    |                                                                                                    | 2020 Aug D D D D.          |                          | tallant a                   |
|                                                                                                    |                                                                                                    | and the state of the state |                          |                             |
| scription                                                                                                    |                                                                                                    |                            |                          |                             |
| scription<br>co Cyber Vision                                                                                                    |                                                                                                    |                            |                          |                             |
| scription<br>co Cyber Vision<br>neral                                                                                                    |                                                                                                    |                            |                          |                             |
| scription<br>co Cyber Vision<br>neral<br>lame:                                                                                                    | UDI, PE CHORMEDIE U                                                                                                    | D. D. Manan Med 7903       | Distanti d''' Hadilitia  | 6MB                         |
| scription<br>co Cyber Vision<br>neral<br>lame:<br>Product:                                                                                                    | uti, PE-Co-ONTR-EDH; U<br>Class Tylee Vision                                                                                                  | Dr_DN:198earc-301c07380    | const (***stationa       | 64E                         |
| scription<br>co Cyber Vision<br>neral<br>lame:<br>Product:<br>Host Identifier:                                                                                                    | UD, PE Cr OVTREDR, U<br>Caso Cyber Valer<br>-                                                                                                 | Di_DN:199eare-304c07300    | const (****ball?tita     | (ME)                        |
| scription<br>co Cyber Vision<br>neral<br>Jame:<br>Product:<br>dost Identifier:<br>MAC Address:                                                                                              | UD, PD CHONINEDIC U<br>Deci Opter Hann<br>-                                                                                                   | D., DV 1994474 305(2730)   | ona o contactora         | 1946)                       |
| scription<br>co Cyber Vision<br>neral<br>Jame:<br>Product:<br>Host Identifier:<br>MAC Address:<br>PID:                                                                                      | UDI, PELCI-ONTREDIE, U<br>Dece Option Theore<br>-<br>-<br>-<br>Co-ONTR-EDIE                                                                   | Di_Dtroffmann-Mini(1780)   | Distanti (****6adilitika | (146)                       |
| scription<br>co Cyber Vision<br>neral<br>lame:<br>Product:<br>Host Identifier:<br>MAC Address:<br>PID:<br>Serial Number:                                                                    | UD_PE-Co-ONTR-EDH; U<br>Cieco Cyber Vision<br>-<br>-<br>Co-ONTR-EDH<br>Villouro StreiCTRESSION                                                | Di_DH:1996aara-3644273803  | const cristationa        | 1548)                       |
| scription<br>co Cyber Vision<br>neral<br>lame:<br>Product:<br>Host Identifier:<br>MAC Address:<br>PID:<br>Serial Number:<br>JUID:                                                           | UD, PE Co OVEREDAL U<br>Deci Cyter Vision<br>-<br>-<br>-<br>Co OVEREDA<br>Vibuen DecCHERTION                                                  | Dr., Dr. 1996an 199627983  | 000.00.01 (****0.40000.4 | 1946)                       |
| scription<br>co Cyber Vision<br>neral<br>lame:<br>Product:<br>dost Identifier:<br>MAC Address:<br>PID:<br>Serial Number:<br>JUID:<br>firtual Account:                                       | UD, PD Cr Orth EDR 1<br>Dece Option Hann<br>-<br>-<br>Cr Orth EDR<br>Mases Med THEODOR                                                        | 0.,00.086666.000           | 000.00.0 (****0.4000.4   | 1946)                       |
| scription<br>co Cyber Vision<br>neral<br>lame:<br>Product:<br>Aost Identifier:<br>MAC Address:<br>PID:<br>Serial Number:<br>JUID:<br>Virtual Account:<br>Registration Date:                 | UDI, PECO-ONTRESH, U<br>Osca Opter Vision<br>-<br>-<br>Co-ONTRESH<br>Vibuan Struct Westerner<br>-<br>Cyber Vision<br>2014 Feb 27 31 46 33     | 001148aana 364027380       |                          |                             |
| scription<br>co Cyber Vision<br>neral<br>lame:<br>Product:<br>Aost Identifier:<br>MAC Address:<br>PID:<br>Serial Number:<br>JUID:<br>Virtual Account:<br>Registration Date:<br>ast Contact: | UDI, PED-Co-ONTR-EDIN, U<br>Classi Cyber Vitelen<br>-<br>Co-ONTR-EDIN<br>Vitelen Meno/YEDINENIM<br>-<br>Cyber Vitelen<br>2004 Feb-27 33-46 33 | 01_01116ae146              |                          |                             |

第六步:在CyberVision Center GUI中,单击Return Reservation Authorization Code按钮。

|                                                                                                    | A 90 days remaining<br>Evaluation Mode | ₩ 8×  |
|----------------------------------------------------------------------------------------------------|----------------------------------------|-------|
| Smart Software Licensing                                                                                                    | ACTI                                   | INS - |
| To view and manage Smart Licenses for your Cisco Smart Account, go to Smart Software Manager                                                                                                    | Actic                                  | JN3 * |
| 1 This product has a pending License Reservation Request.                                                                                                    |                                        |       |
| To complete the reservation:                                                                                                    |                                        |       |
| <ul> <li>Go to the desired Virtual Account in Smart Software Manager and click the "Reserve Licenses" button on the Licenses tab</li> <li>Enter, paste, or upload your Reservation Request Code or file into the window that apears, choose the licenses to reserve and click the Code/File button to generate the Reservation Auhtorization Code</li> </ul> | he Install Request Authorizat          | ion   |
| Save or copy the Reservation Authorization Code that is generated and click the enter Reservation Authorization Code button bello                                                                                                    | w                                      |       |
| ENTER RESERVATION AUTHORIZATION CODE       RETURN RESERVATION AUTHORIZATION CODE       VIEW RESERVATION REQUEST CODE                                                                                                    | RESERVATION REQUEST                    |       |

#### 步骤 7.粘贴之前步骤中复制的预留授权码。

| Reservation Author                                                             | tion Code:                                                                                                    |
|--------------------------------------------------------------------------------|----------------------------------------------------------------------------------------------------|
| - hagDescription<br>12 conciscs CHO<br>relatiOnter 2023 /<br>relation/server 4 | IncriptionEchalacriptionEchrittlementantillementlag-regit.2019<br>MBER, VISION, EDE, IC2000, 1.0, Albeet LeD, 7091, 4eBo, 9206-025abo, 54673Aago-conanti-S-closuret-<br>21 UPC - IstartEndeandEnde-2028 May 26 UPC - InsdEndelicenseTiger-TERM+-licenseTiger-<br>Vision Sensor Intrusion Detection Comme for IC2000-citiquite/NametagEnscription-Caber Vision Sensor Intrusio                                                                                                    |
| Detection Giorna A<br>"Jertitionent"Jer<br>rolgnature-MEQC<br>Signature-rul    | C3000 Methware Sensor. Requires Advantage License. <a href="https://www.subscriptionIDchabscriptionIDcha</th> |

步骤 8单击Return Authorization Code/File,然后等待显示返回预留代码。显示后,请复制代码。

步骤 9导航到资产>产品实例,点击操作选项,然后选择删除......。

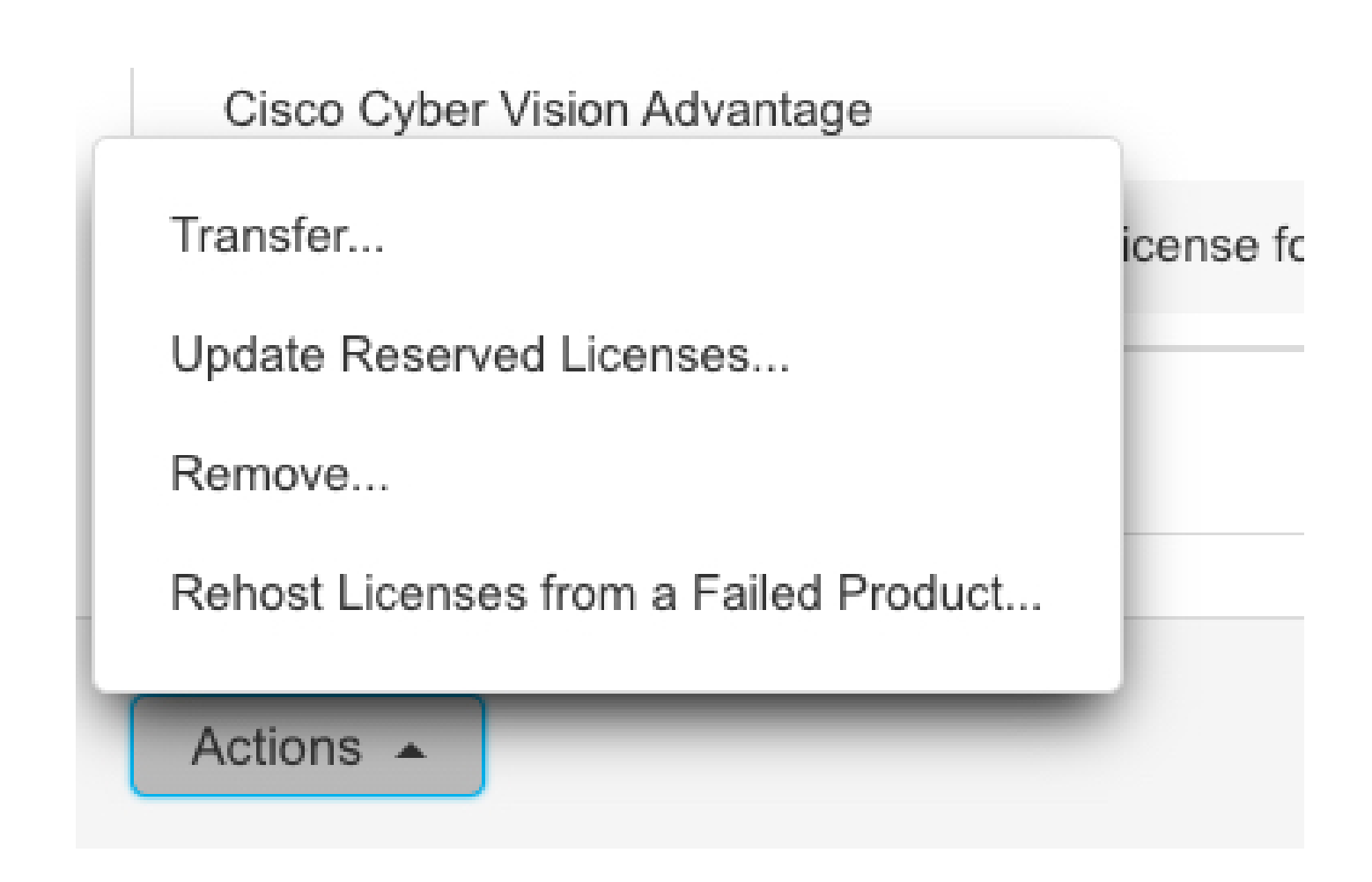

步骤 10粘贴之前步骤中复制的Return Authorization Code(返回授权码),然后单击Remove Reservation选项。

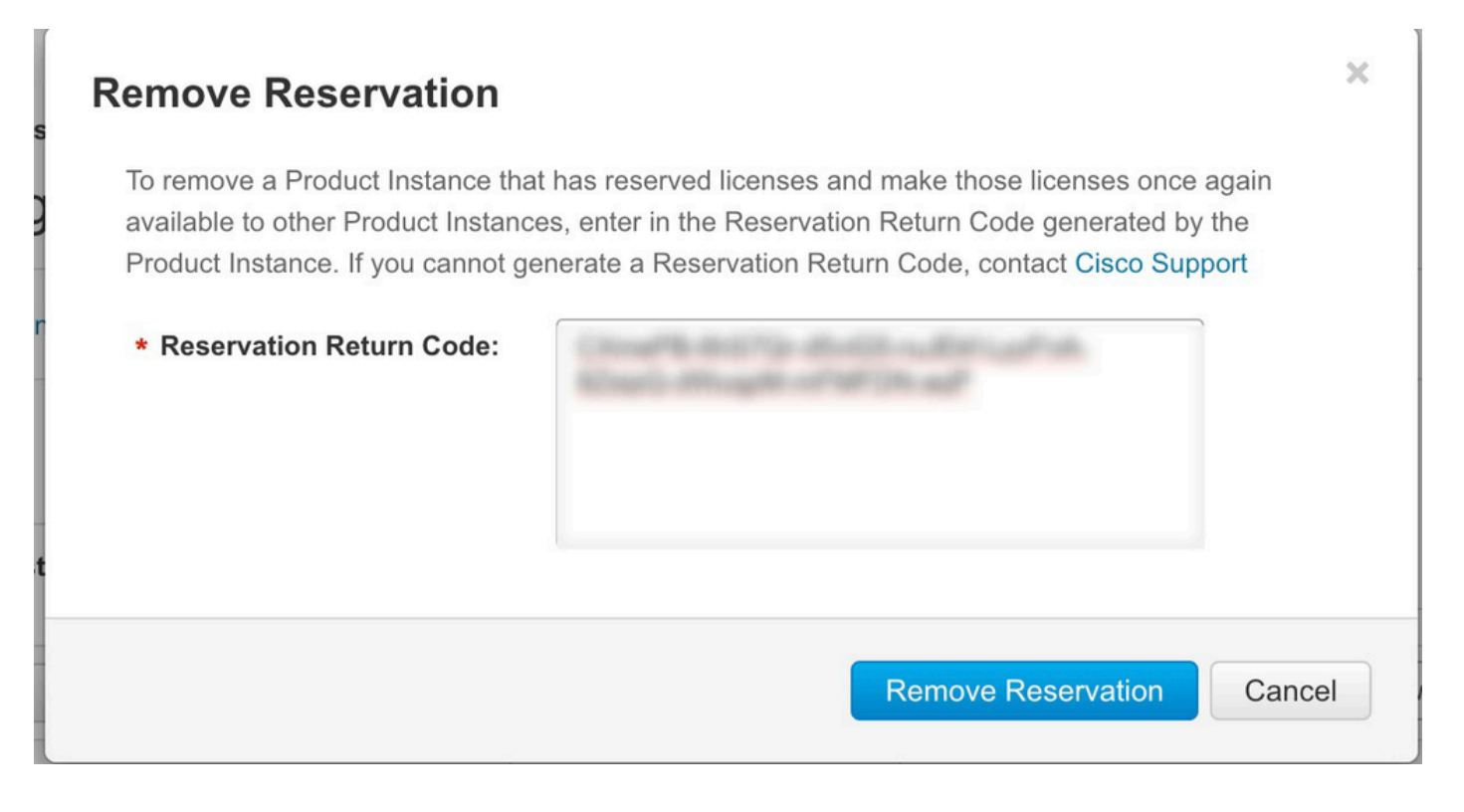

#### 关于此翻译

思科采用人工翻译与机器翻译相结合的方式将此文档翻译成不同语言,希望全球的用户都能通过各 自的语言得到支持性的内容。

请注意:即使是最好的机器翻译,其准确度也不及专业翻译人员的水平。

Cisco Systems, Inc. 对于翻译的准确性不承担任何责任,并建议您总是参考英文原始文档(已提供 链接)。